## Una vez que lo bajen:

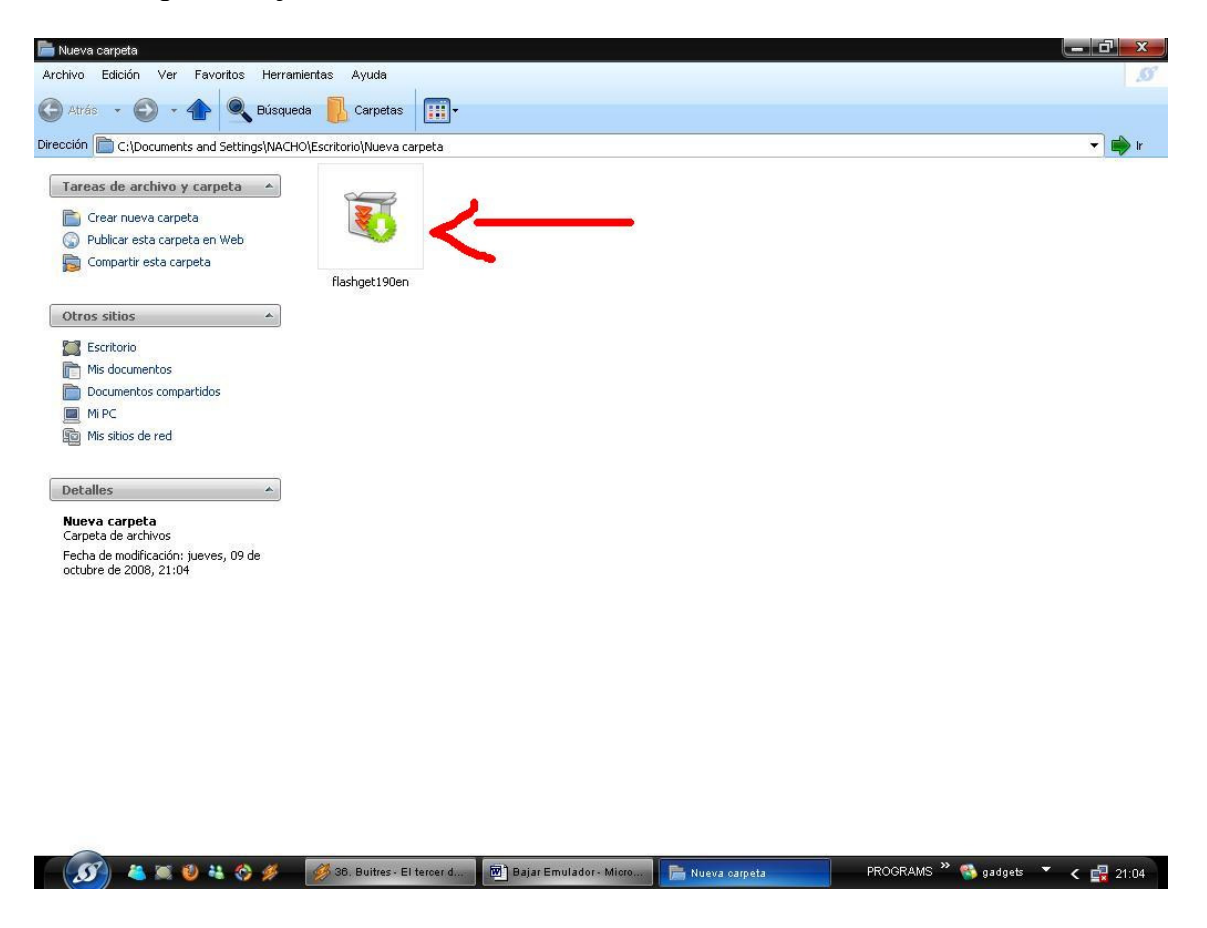

Doble clic sobre el archivo y luego clic en "Next":

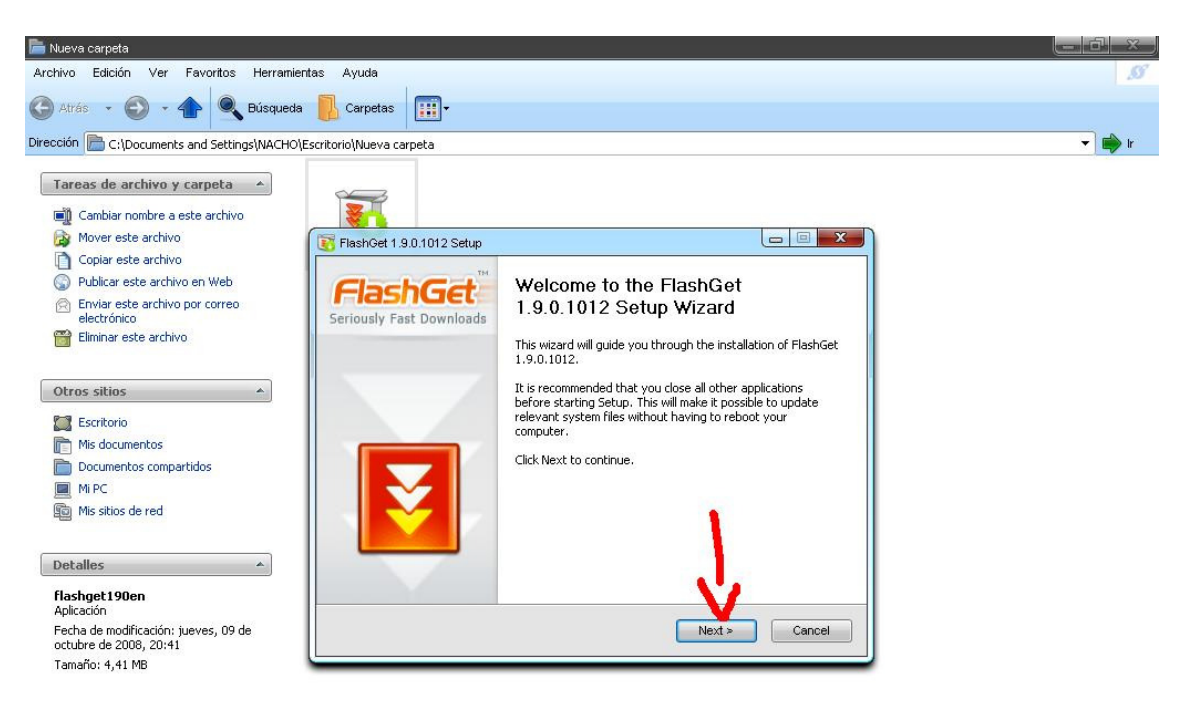

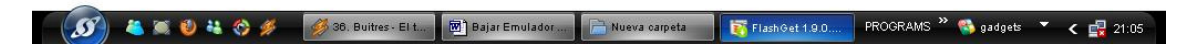

Clic en "I Agree":

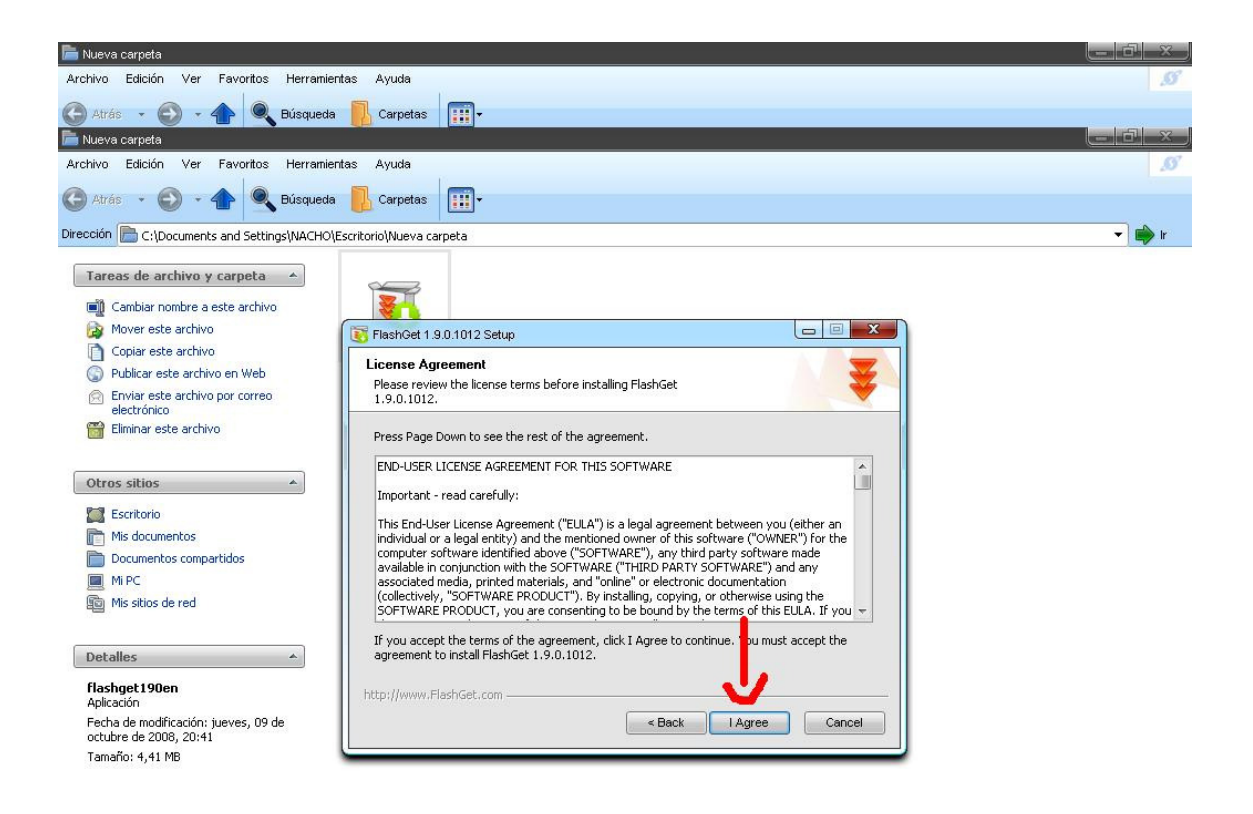

Si dan clic en "Browse" pueden elegir en donde instalar el programa, luego clic en "Next":

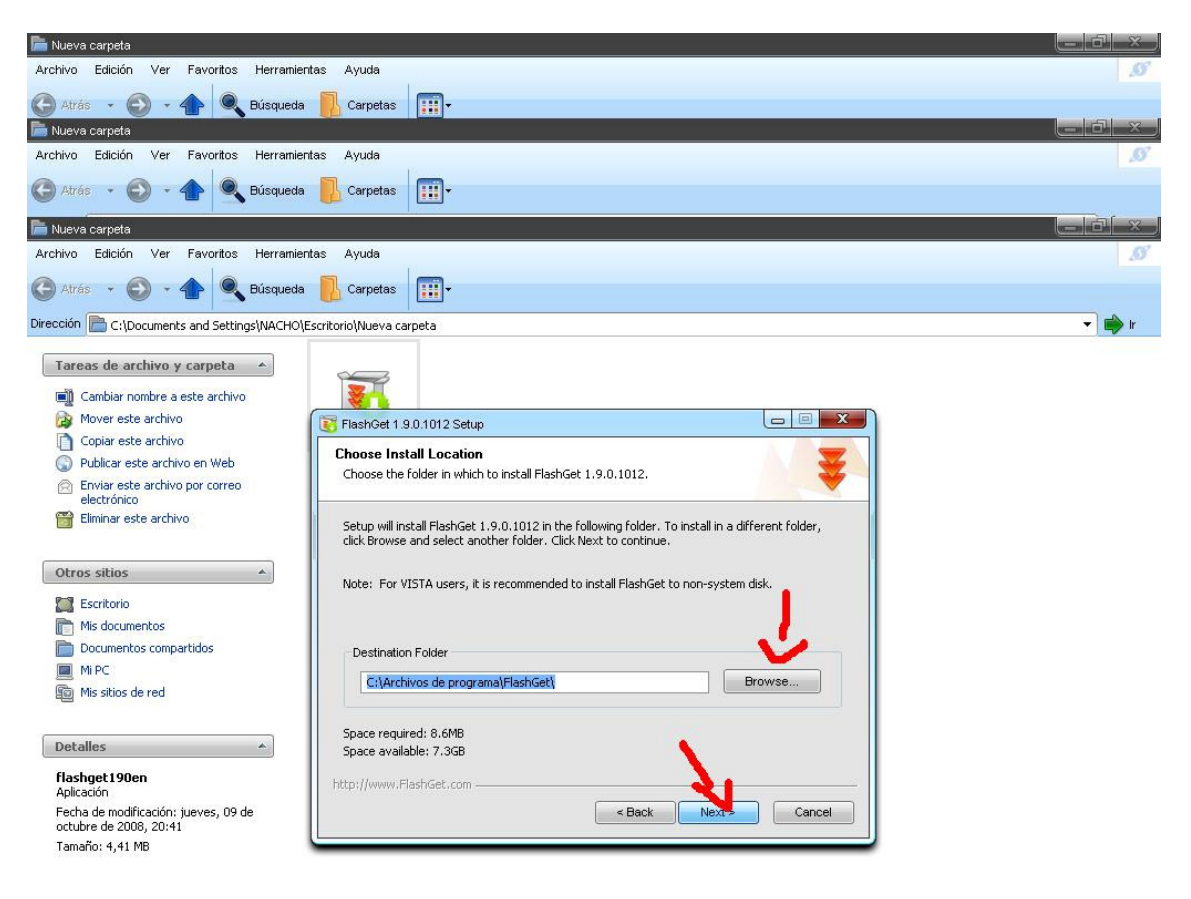

Dejar tildado solo lo que indica la flecha. Luego clic en "Next":

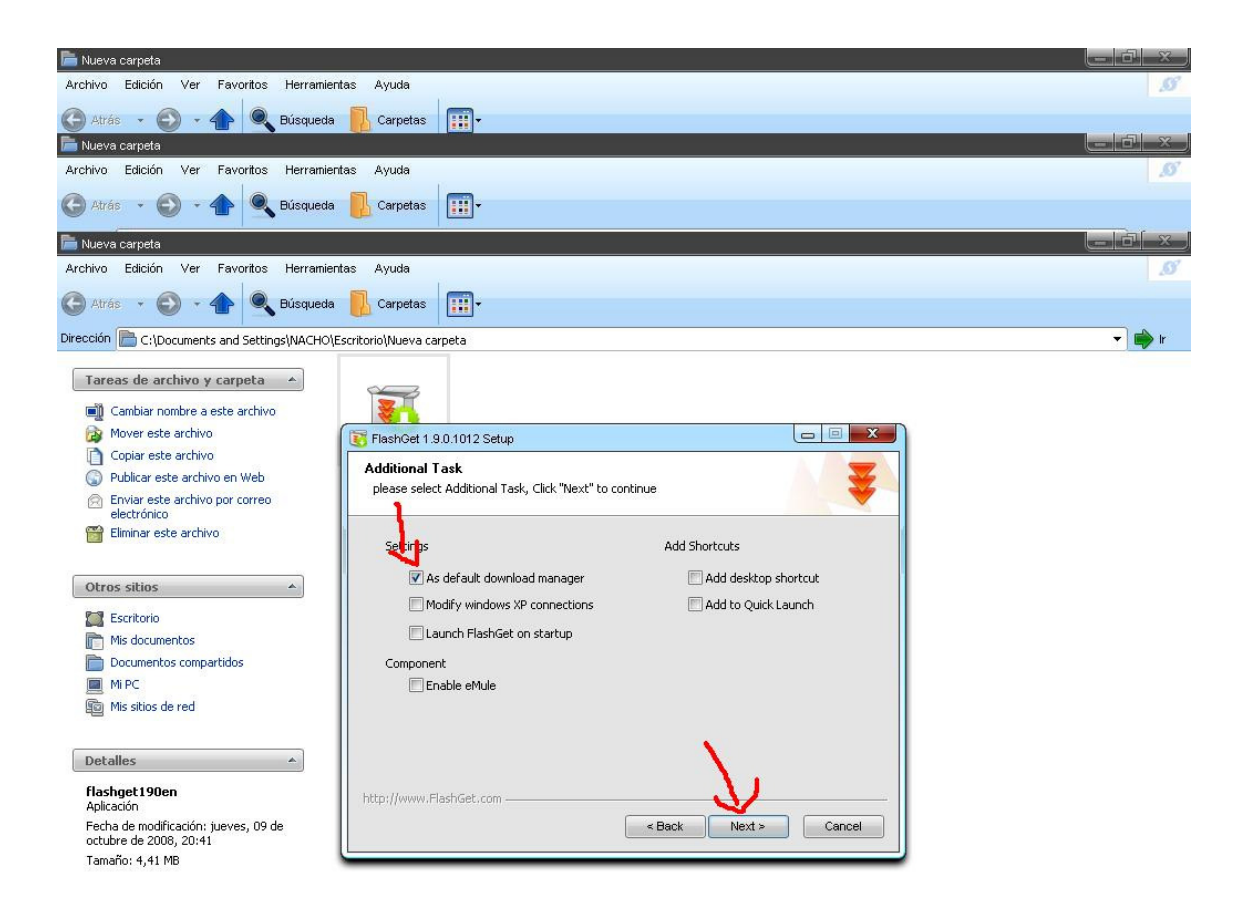

Esperar a que termine la instalación:

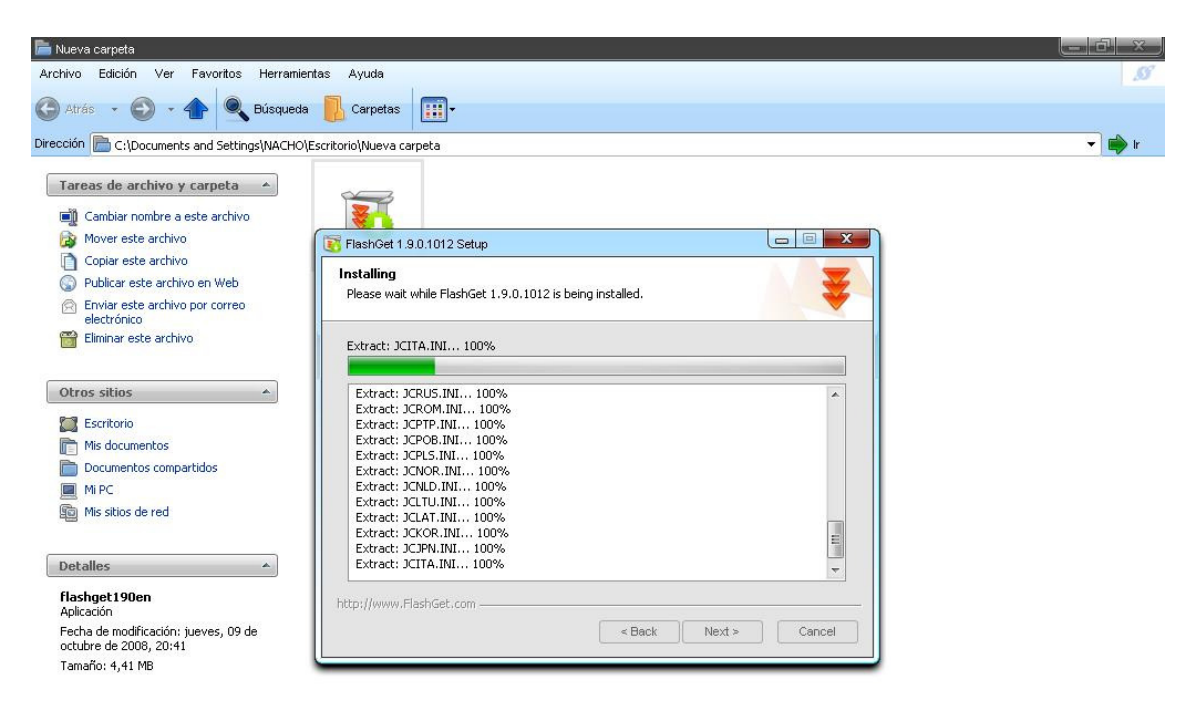

Si dejan tildado el programa va a iniciar apenas claque en "Finish" y finaliza la instalación:

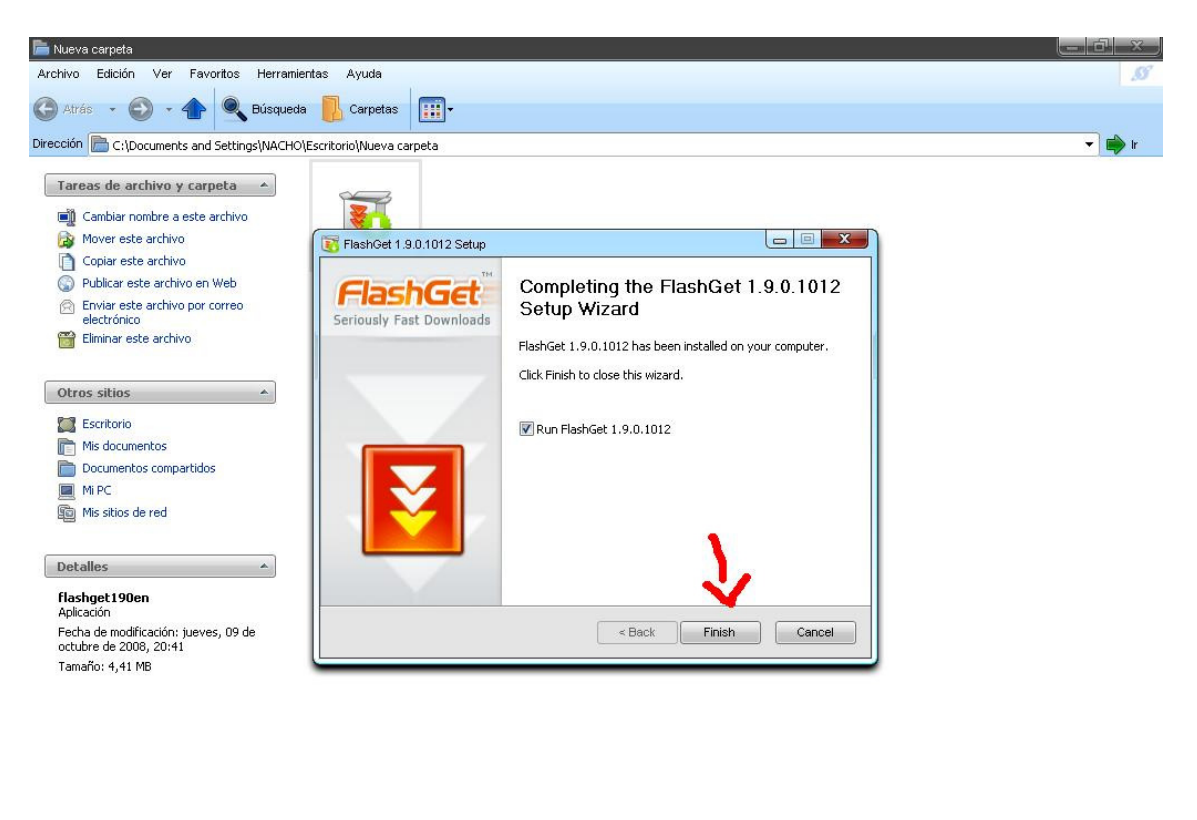

FlashGet 1.9.0

6 - Paint

Nueva carpeta

PROGRAMS 🎽 🚳 gadgets 📑 🗶 🙀 21:08

(🚮) 🔌 🏹 😻 👯 🕎 🕖 🍻 S5. Intoxicados...

Para usar el gestor tienen que ir a LINK de descarga en foro de RAP y dar botón derecho sobre el link, luego clic en copiar ruta de enlace (en FIRE FOX).

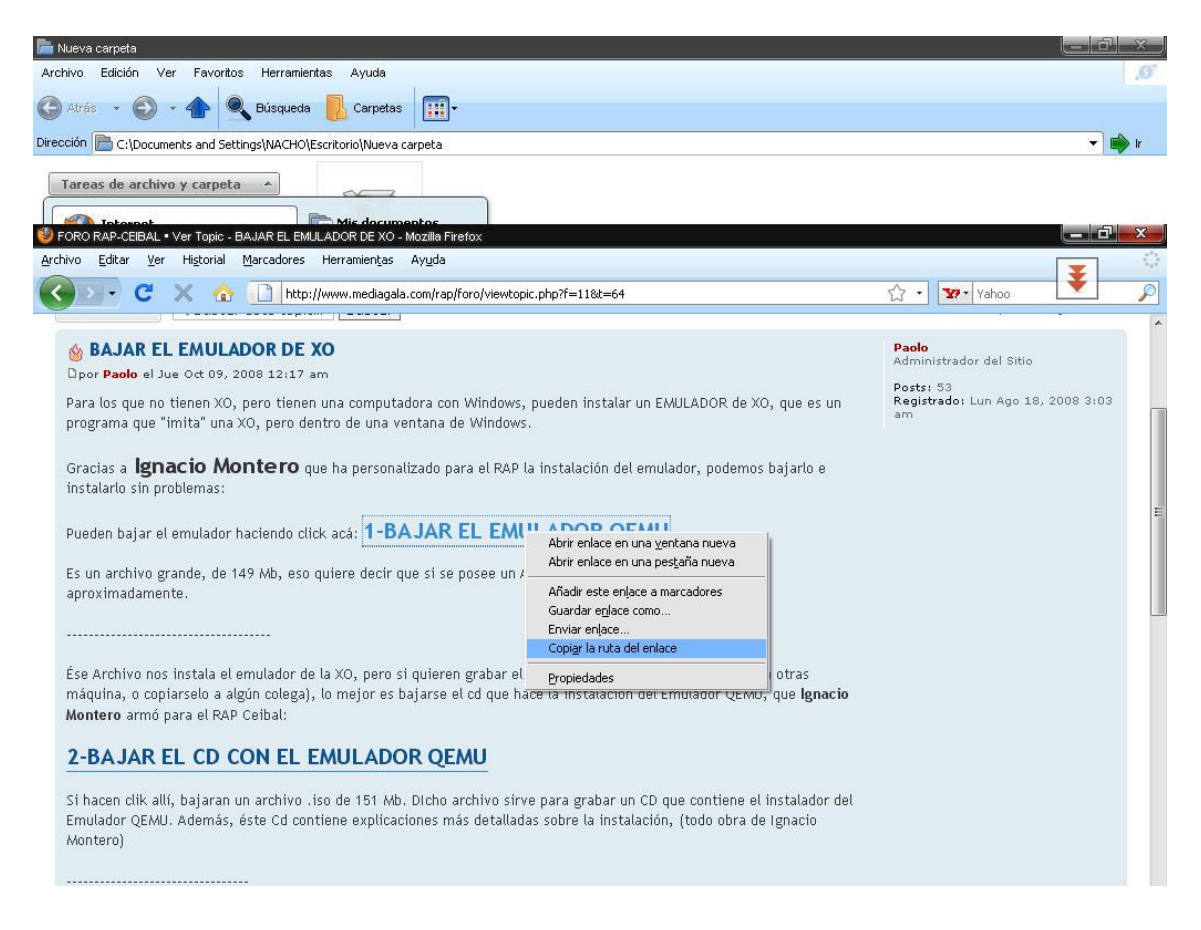

Después abren el FLASHGERT si es que no lo tienen abierto:

| 🔓 Nueva carpeta                                                      |                          |
|----------------------------------------------------------------------|--------------------------|
| Archivo Edición Ver Favoritos Herramientas Ayuda                     | S                        |
|                                                                      |                          |
| Varias V V V V V Varietas                                            |                          |
| Dirección 📄 C:\Documents and Settings\NACHO\Escritorio\Nueva carpeta | 🔻 📄 🗤                    |
|                                                                      |                          |
| Tareas de archivo y carpeta                                          |                          |
| Mozilla Firefox                                                      |                          |
| Correo electrónico                                                   |                          |
| Microsoft Word Abrir documento de Office                             |                          |
| Mostrar escritorio                                                   |                          |
| Microsoft Excel                                                      |                          |
| HSDPA USB MODEM                                                      |                          |
| Juegos >                                                             |                          |
| Bior de notas                                                        |                          |
| Adobe Reader 7.0                                                     |                          |
| Nero PhotoSnap Viewer 🚬 Asistencia remota                            |                          |
| Internet Explorer                                                    |                          |
| Reproductor de Windows M Microsoft Access                            |                          |
| Microsoft Excel                                                      |                          |
| Wideo Cleaner Pro                                                    |                          |
| Microsoft PowerPoint                                                 |                          |
| Microsoft Word                                                       |                          |
| Mantenimiento con 1 clic de 🧐 Outlook Express                        |                          |
| Reproductor de Windows Media                                         |                          |
| Todos los programas 🕨 🛅 FlashGet 💦 🚺 FlashGet                        |                          |
| E License                                                            |                          |
| Cerrar sesión 🧿 Apagar equipo 🥃 Uninstall FlashGet                   |                          |
| What's New PROGRAMS                                                  | )» 🚳 gadgets 🔻 🖌 🛃 24-40 |
|                                                                      | S gauges 🕻 🕎 21.10       |

En el programa van a "File" y luego "New Download...":

|                                                                                          |                               | AJ     |         | 6         |     | <b>S</b> |        |       |     |   | C. G | ¥ – |
|------------------------------------------------------------------------------------------|-------------------------------|--------|---------|-----------|-----|----------|--------|-------|-----|---|------|-----|
| Add <u>B</u> atch Download<br>Open Torrent File                                          | Ctrl+O                        | Up Dov | vn Open | Dir. Opt  | . н | ome      | 12 8 1 |       | 128 | 8 |      |     |
| aunch Downloaded <u>File</u><br>growse Folder<br>Check for File Update<br>Qownload Again | Enter<br>Ctrl+Enter           |        | Size    | Completed | P   | Elapsed  | Left   | Speed | Num | R | URL  |     |
| itart<br>(ause<br>Schedule<br>S <b>tart <u>A</u>ll</b><br>(ause All                      | F5<br>F6<br>Alt+S<br>F8<br>F9 |        |         |           |     |          |        |       |     |   |      |     |
| nport                                                                                    | •                             |        |         |           |     |          |        |       |     |   |      |     |
| ixport                                                                                   | · · ·                         |        |         |           |     |          |        |       |     |   |      |     |
|                                                                                          |                               |        |         |           |     |          |        |       |     |   |      |     |
|                                                                                          |                               |        |         |           |     |          |        |       |     |   |      |     |

Clic en donde dice URL y pulsan Control + v (pegar) y pegan la dirección, también pueden pegar la dirección pulsando botón derecho donde indica la flecha, luego clic pegar. Luego clic en OK.

| w Start Paus<br>IschCet           | e Del Prop. Up | Down Open Dir. Opt | Home           | Created Num |         |  |
|-----------------------------------|----------------|--------------------|----------------|-------------|---------|--|
| Download<br>Downloaded<br>Deleted |                | Size Completed     | P Elapsed Lett | speea Num   | K UKL   |  |
|                                   |                |                    |                |             |         |  |
|                                   | Graph Log      | Add new download   |                | 44A 24A     | ×       |  |
|                                   |                | URL:               |                |             |         |  |
|                                   |                |                    | aleaded        | ]           |         |  |
|                                   |                | Save to: J:\DESC   | ARGAS\FLASHGET |             | Browser |  |
|                                   |                | Rename:            |                | Use         | Comment |  |
|                                   |                | Advanced           |                | ок с        | ancel   |  |
|                                   |                |                    |                | 1           |         |  |
|                                   |                |                    |                | <u>)</u>    |         |  |
|                                   |                |                    |                |             |         |  |
|                                   |                |                    |                |             |         |  |
|                                   |                |                    |                |             |         |  |
|                                   |                |                    |                |             |         |  |
|                                   |                |                    |                |             |         |  |

Seleccionando la descarga pueden pausarla para seguir en otro momento:

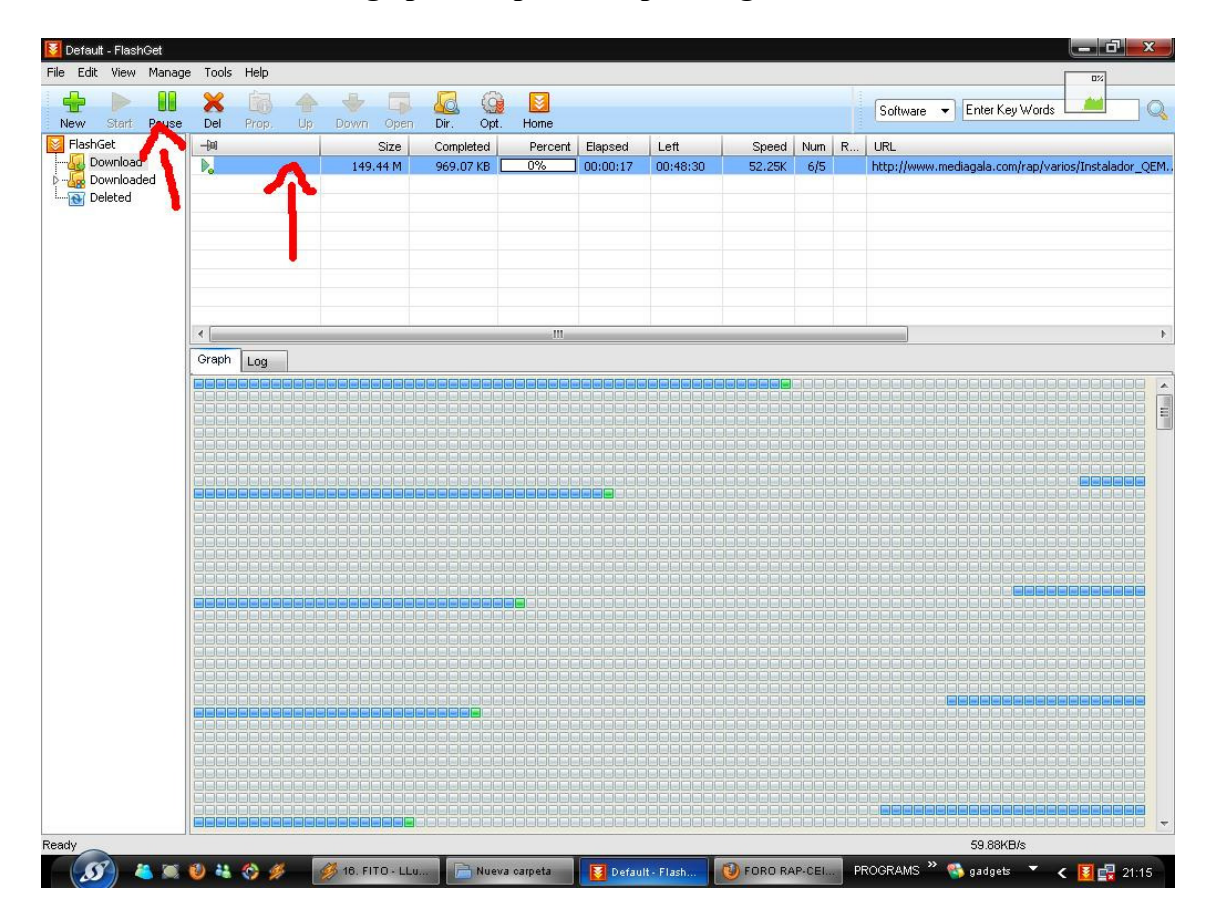

🚺 Default - FlashGet File Edit View Manage Tools Help ¥ X Del Prop. Nome Dir. Opt. Software 👻 Enter Key Words Q Sta FlashGet Downloade Downloade Downloade Size Completed 149.44 M 3.59 M Speed Num R... URL -[0] Percent Elapsed Left Graph Log (5) 🍋 🏽 🔮 🚜 😚 🕖 💋 18. FITO -... 📄 Nueva car... 🔞 FORD RA... 🎜 12 - Paint 🚺 Default -PROGRAMS 🎽 🚳 gadgets < 🚺 🛃 21:16

Una vez que termina la descarga, tienen que ir a "Downloaded", a la derecha le va a aparecer los archivos descargados. Para ver el archivo, clic derecho sobre el archivo y luego "Open Destination Directory":

| Rew start Pause | e Del Prop. Up                                                  | Down Open Dir. Opt. Home                                                  |  |  |  |  |  |  |  |
|-----------------|-----------------------------------------------------------------|---------------------------------------------------------------------------|--|--|--|--|--|--|--|
| Download        | V 1211 luini di zin. 112 20 //                                  |                                                                           |  |  |  |  |  |  |  |
| Polyenkoaded    | <ul> <li>✓ olpc-redhat-str</li> <li>✓ xubuntu-sugar-</li> </ul> | Move to<br>Delete<br>Rename                                               |  |  |  |  |  |  |  |
|                 |                                                                 | Site Properties<br>Comment<br>Browse Referer<br>Browse with Site Explorer |  |  |  |  |  |  |  |
|                 | Detailed Info Links                                             | Copy URL to clipboard Save Torrent As Expgrt                              |  |  |  |  |  |  |  |
|                 | Parameter V<br>• URL hl<br>• Comment<br>• Referer               | Check for update<br>Download Again<br>Eix Corrupted Zip File              |  |  |  |  |  |  |  |
|                 | Resume Y     Local File J:                                      | ⊻irus Scan<br>Open downloaded file Enter                                  |  |  |  |  |  |  |  |
|                 | File Date     Oi     File Size     Completed     I              | Open deglination directory Ctrl+Entern<br>Broperties                      |  |  |  |  |  |  |  |
|                 | Total Time 00:                                                  | 00:05                                                                     |  |  |  |  |  |  |  |
|                 | Average 5 22.64 KB/s                                            |                                                                           |  |  |  |  |  |  |  |
|                 | Create Time 09/20/08 00:51:09                                   |                                                                           |  |  |  |  |  |  |  |
|                 | Complete T 09/                                                  | 220/08 00:51:21                                                           |  |  |  |  |  |  |  |
|                 |                                                                 |                                                                           |  |  |  |  |  |  |  |
|                 |                                                                 |                                                                           |  |  |  |  |  |  |  |
|                 |                                                                 |                                                                           |  |  |  |  |  |  |  |

Si pausan la descarga para retomar la descarga tiene que entrar al programa, seleccionar la descarga y dar clic en "Start":

Les abre una carpeta y les muestra el archivo descargado. Ahí van a saber donde esta para poder hacer con el lo que quieran.

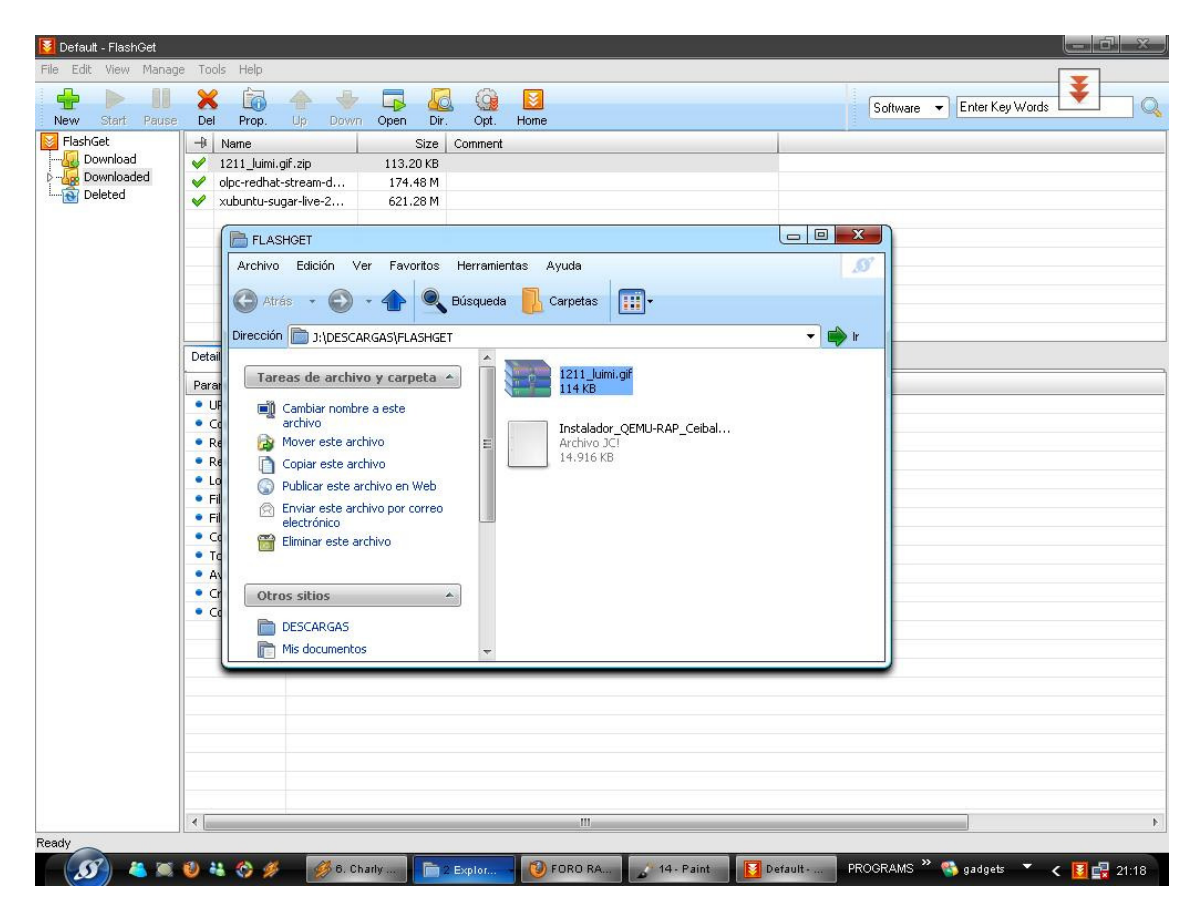